## Migrace našich souborů karet bezpečnostních údajů do SDS Manager

## Jak mohu přidat bezpečnostní listy do naší knihovny bezpečnostních listů?

Pokud právě začínáte používat SDS Manager a již máte některé soubory bezpečnostních listů, podívejte se na tento článek o tom, jak <u>importovat své bezpečnostní listy do SDS Manager</u>

Nabízíme různé metody pro snadné přidání bezpečnostních listů do vaší knihovny, což usnadňuje práci se SDS Manager:

- 1. <u>Importujte seznam chemikálií</u> ve formátech XLS a CSV. (Pokud již máte přehled o svých chemikáliích)
- <u>Vyfoťte štítky svých chemikálií pomocí mobilního telefonu</u> (Pokud ještě nemáte přehled o svých chemikáliích)
- 3. <u>Vyhledejte v naší databázi více než 13 milionů bezpečnostních listů pro vaše produkty</u> (Pokud nechcete vytvářet seznam, můžete je přidávat přímo pomocí funkce vyhledávání)
- <u>Využijte integrované vyhledávání Google</u> v případě, že v naší databázi nenajdete bezpečnostní list, který hledáte
- 5. <u>Přidejte soubor bezpečnostního listu, který obdržíte od svého dodavatele</u> do své knihovny bezpečnostních listů
- 6. Aktualizujte bezpečnostní listy ve své knihovně <u>při obdržení nové verze bezpečnostního listu</u> od dodavatele
- 7. Mám tištěnou kopii bezpečnostního listu, kterou chci přidat do knihovny
- 8. <u>Přidejte nový produkt do knihovny bezpečnostních listů, než získáte soubor bezpečnostního</u> <u>listu v PDF</u>
- 9. Mám jeden produkt, který se používá na více místech, a chtěl bych <u>přidat stejný</u> <u>bezpečnostní list na všechna místa najednou</u>
- 10. Zakoupili jsme nové pracoviště a chceme <u>klonovat všechny bezpečnostní listy z jednoho</u> <u>místa na jiné místo</u> (lokalitu)

Klikněte na odkazy v seznamu výše pro podrobný popis jednotlivých metod přidávání bezpečnostních listů do vaší knihovny.

V metodách 1, 2 a 7 v seznamu výše přidáváme produkty bez bezpečnostních listů do knihovny. Tyto produkty jsou v SDS Manager označeny jako žádosti o bezpečnostní listy. Po přidání žádostí o bezpečnostní listy je třeba najít bezpečnostní listy pro produkty, pro které jste žádosti vytvořili. Můžete také požádat SDS Manager o pomoc s nalezením bezpečnostních listů. Podívejte se <u>zde, jak</u> <u>spravovat žádosti o bezpečnostní listy</u>.

Pokud svou knihovnu bezpečnostních listů vytváříte od začátku, doporučujeme dvě efektivní metody: buď sestavte seznam svých chemikálií a importujte je do SDS Manager, nebo použijte naši funkci fotoaparátu k rychlému pořízení fotografií všech štítků chemických produktů. Tato metoda vám umožní zachytit stovky chemikálií během jedné hodiny. Alternativně, pokud máte menší inventář a znáte každou chemikálii, můžete přímo použít naši vyhledávací funkci k nalezení a přidání těchto produktů do vaší knihovny bezpečnostních listů.

Unikátní ID: #1197 Autor: n/a Aktualizováno: 2025-03-05 11:31

© 2025 SDS Manager <eb@aston.no> | 2025-05-15 13:08

URL: https://sdsmanager.com/faq/content/56/356/cs/jak-mohu-přidat-bezpecnostní-listy-do-nasí-knihovny-bezpecnostních-listů/